# CE FERMENTATION

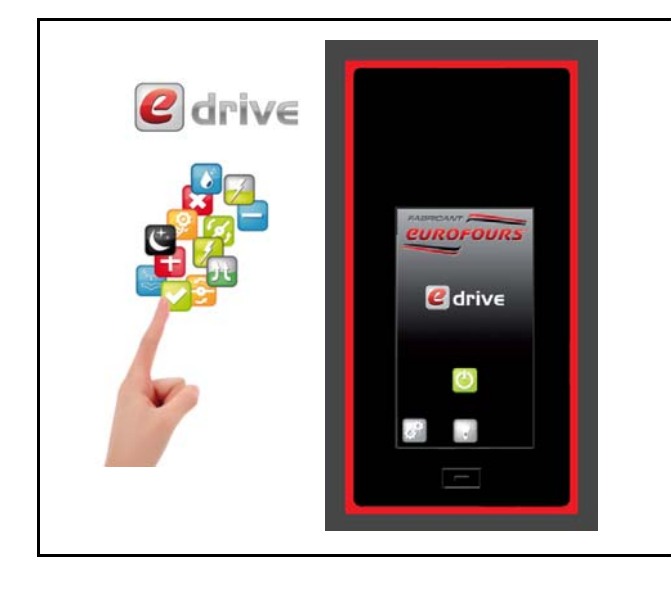

### Gestion des fonctions suivantes :

- ✓ Pré-blocage
- ✓ Blocage
- ✓ Fermentation
- ✓ Fin de Fermentation
- ✓ Maintien
- ✓ Eclairage (option)
- ✓ 9 programmes possibles en mémoire :
  - × 1 Programme «Froid direct»
  - × 1 Programme «Pousse directe»
  - ✗ 8 recettes programmables

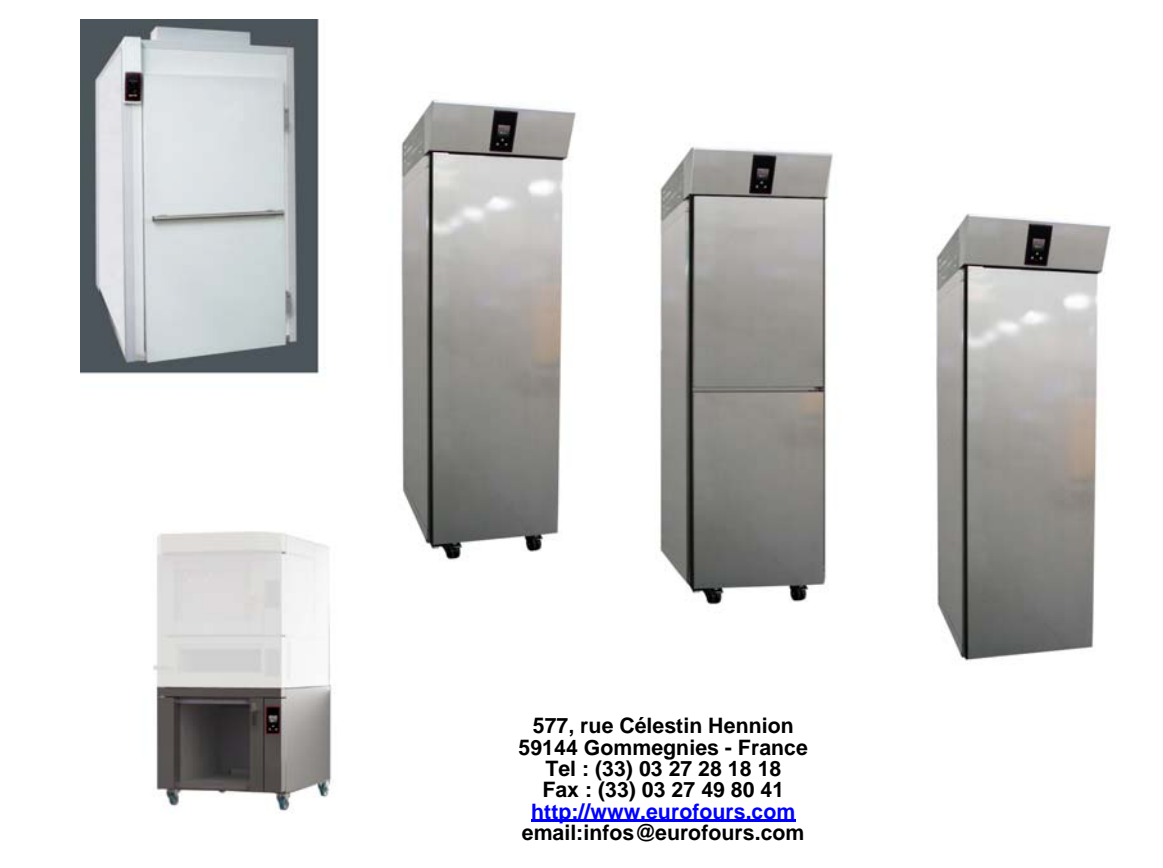

# **NOTICE DE PROGRAMMATION : PFRD-F00R003-FR**

Photos non contractuelles. La société se réserve le droit d'apporter toutes modifications sans préavis - Copie interdite

p: 1/15

# SOMMAIRE

| PRÉSENTATION DU PUPITRE DE COMMANDE p.3                      |
|--------------------------------------------------------------|
| NIVEAU D'ACCÈS                                               |
| COURBE DU CYCLE DE FERMENTATION : PLAGES DE RÉGLAGE p.       |
| MENU UTILISATEUR - ACCÈS AUX PARAMÈTRES p.(                  |
| Réglage des recettes                                         |
| Réglages Date et Heure                                       |
| Réglage des paramètres du régulateur p.1 <sup>2</sup>        |
| RÉCUPÉRATION ET INJECTION DES RECETTES AVEC UNE CLÉ USB p.12 |
| Récupération des programmes du régulateur p.12               |
| Visualisation du fichier programmes sur un ordinateur p.13   |
| Injection des programmes dans un régulateur p.14             |

La société se réserve le droit d'apporter toutes modifications sans préavis - Copie interdite

Prenez le temps de lire cette notice pour vous familiariser avec l'utilisation des commandes.

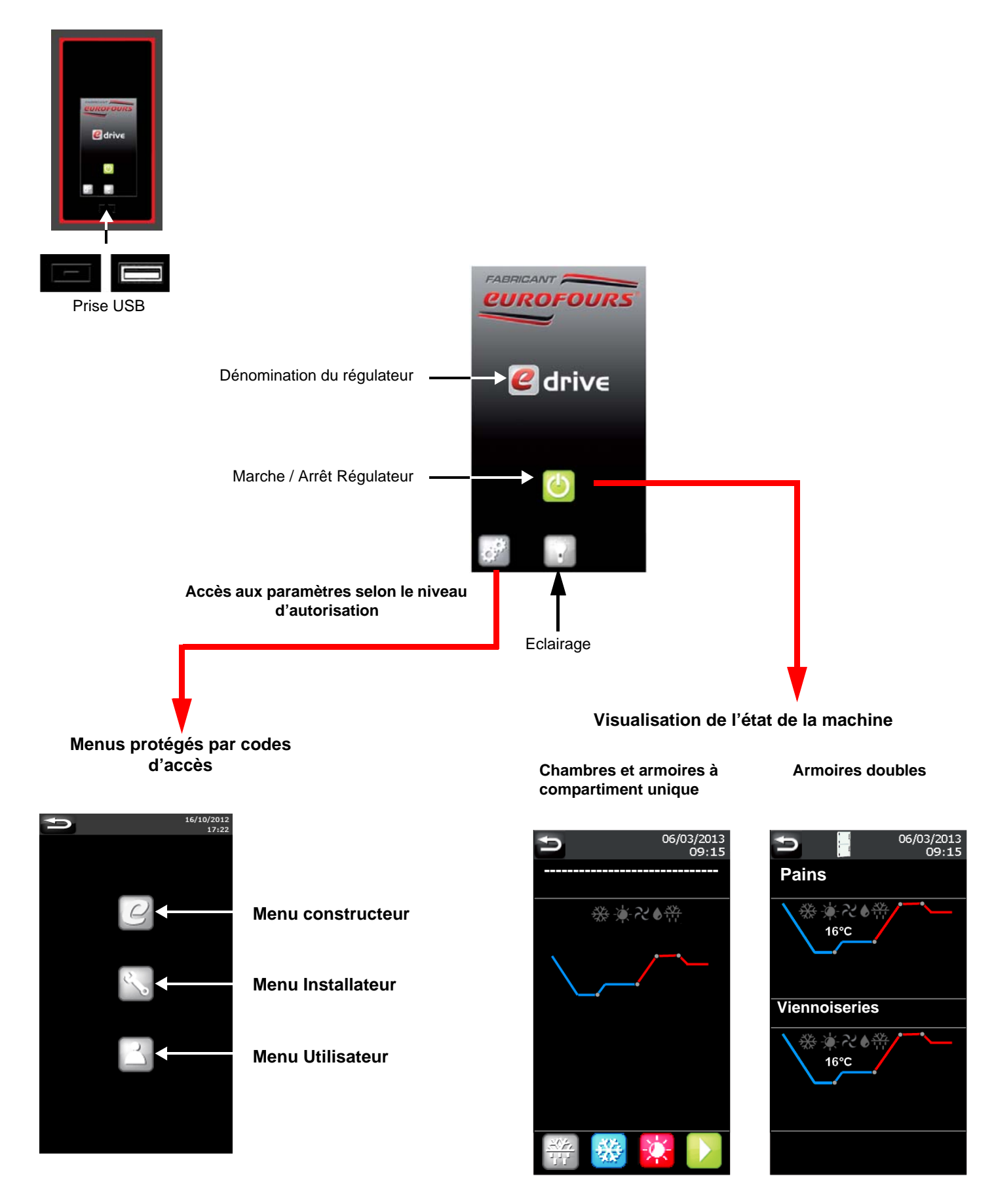

# NIVEAU D'ACCÈS

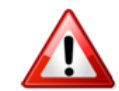

# La modification des réglages dépend du niveau d'autorisation :

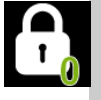

Aucun réglage n'est modifiable. Seules sont actives, les touches de :

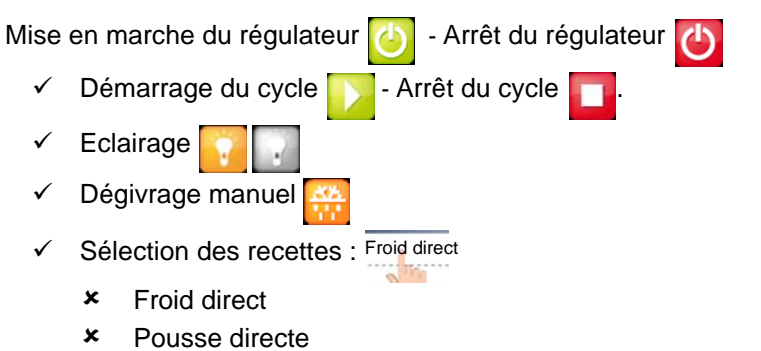

× 8 Programmes

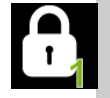

Sélection et modification **TEMPORAIRE** du programme en cours de cycle « Froid direct» + « Pousse directe ».

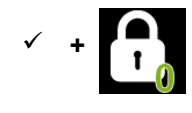

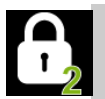

Sélection et modification **TEMPORAIRE** du programme en cours de cycle : Tous les programmes. Accès à la programmation de : «Froid direct » + «Pousse directe».

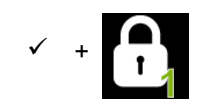

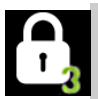

Tous les programmes : Sélection et modification **TEMPORAIRE** du programme en cours de cycle.

Accès à la programmation

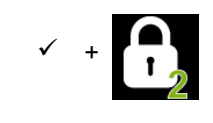

\* Voir le paragraphe : «Modification rapide du cycle en cours».- NOTICE D'UTILISATION

# **COURBE DU CYCLE DE FERMENTATION : PLAGES DE RÉGLAGE**

### Pré-blocage

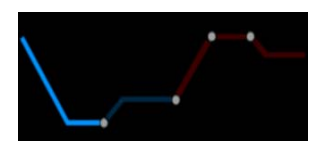

Température : réglable de -7°C à 5°C

Durée de la phase : réglable de 00:00 à 06:00

La température de consigne doit être atteinte avant le chargement des produits Quand la température de consigne est atteinte, le buzzer sonne pendant 30 secondes et l'afficheur indique la demande de chargement des produits A partir de cet instant le décompte du temps de cette phase commence.

### Blocage

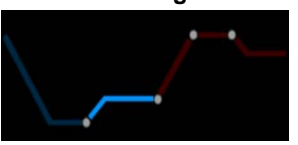

Température : réglable de -7°C à 5°C

Durée de la phase : non réglable

## Fermentation

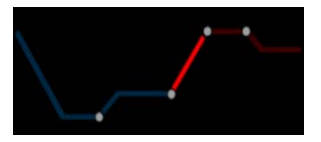

### Température :

- ✓ 7°C à 35°C (Standard)
- ✓ 7°C à 40°C (sur demande)
- ✓ 7°C à 45°C (sur demande)

Durée de la phase : réglable de 00:00 à 23:50

### Hygrométrie :

- ✓ Sans générateur de vapeur : réglable de 45% à 95%
- ✓ Avec générateur de vapeur : 45% à 100%

### Fin de Fermentation

### Jour de fin de cycle :

maxi 3 Jours

Heure de fin de cycle : réglable de 00:00 à 23:50

Maintien

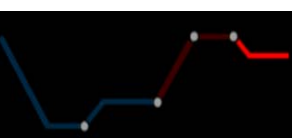

### Température :

- ✓ 3°C à 35°C (Standard)
- ✓ 3°C à 40°C (sur demande)
- ✓ 3°C à 45°C (sur demande)

# MENU UTILISATEUR - ACCÈS AUX PARAMÈTRES

# Lorsqu'un cycle est en cours, l'accès à la programmation est verrouillé.

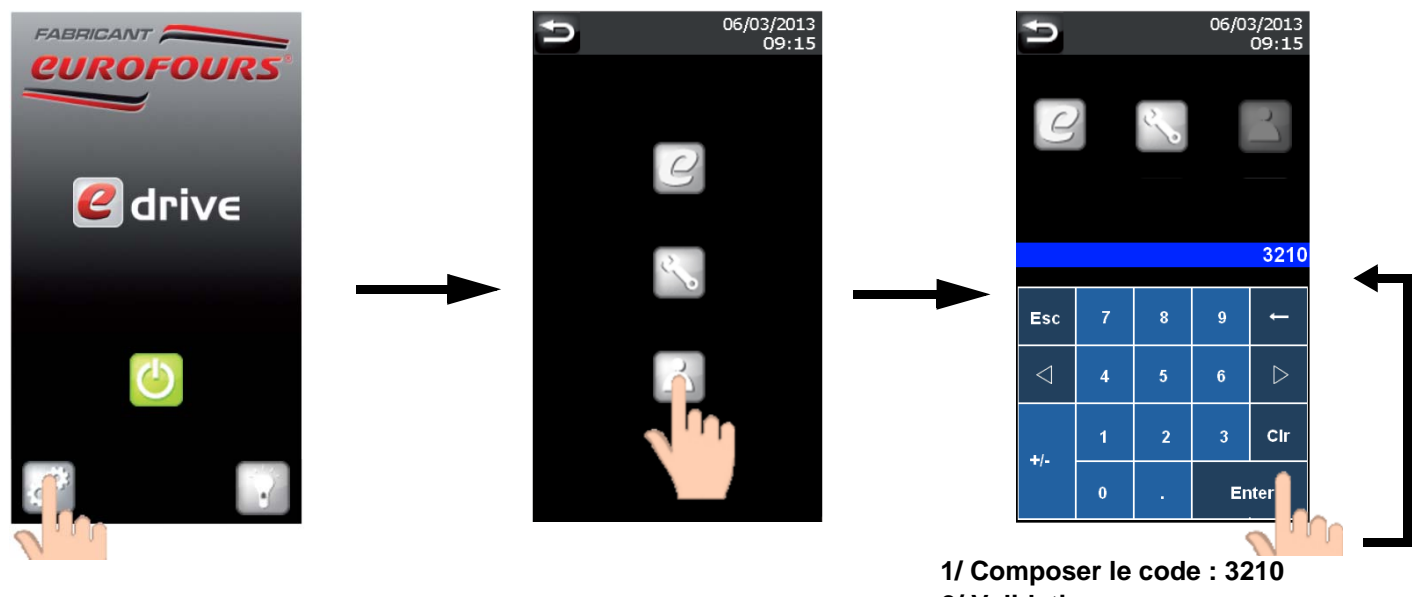

2/ Validation

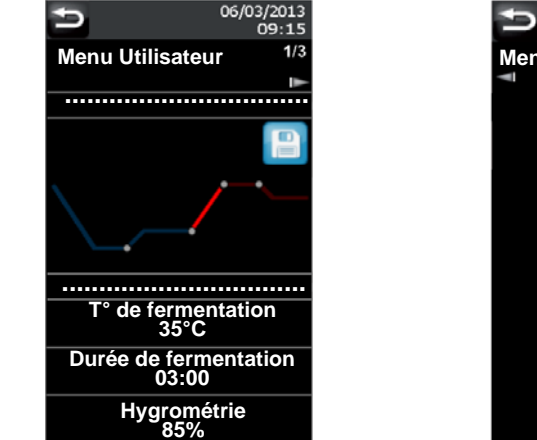

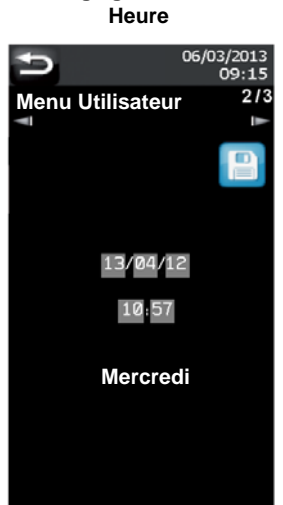

Réglages Date et

du régulateur 21/01/2013 08:30 Menu Utilisateur 3/3 26/03/2014

Réglage des paramètres

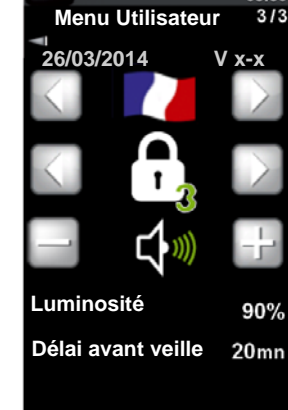

Réglage des recettes

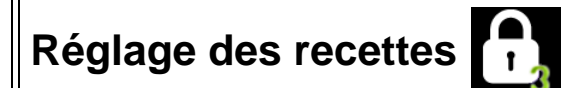

## 10 programmes possibles en mémoire :

- ✓ 1 Froid direct
- ✓ 1 Pousse directe
- ✓ 8 programmes personnalisables

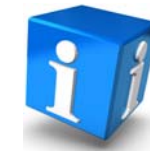

Le nom des 2 programmes spécifiques «Froid direct» et «Pousse directe» est immuable.

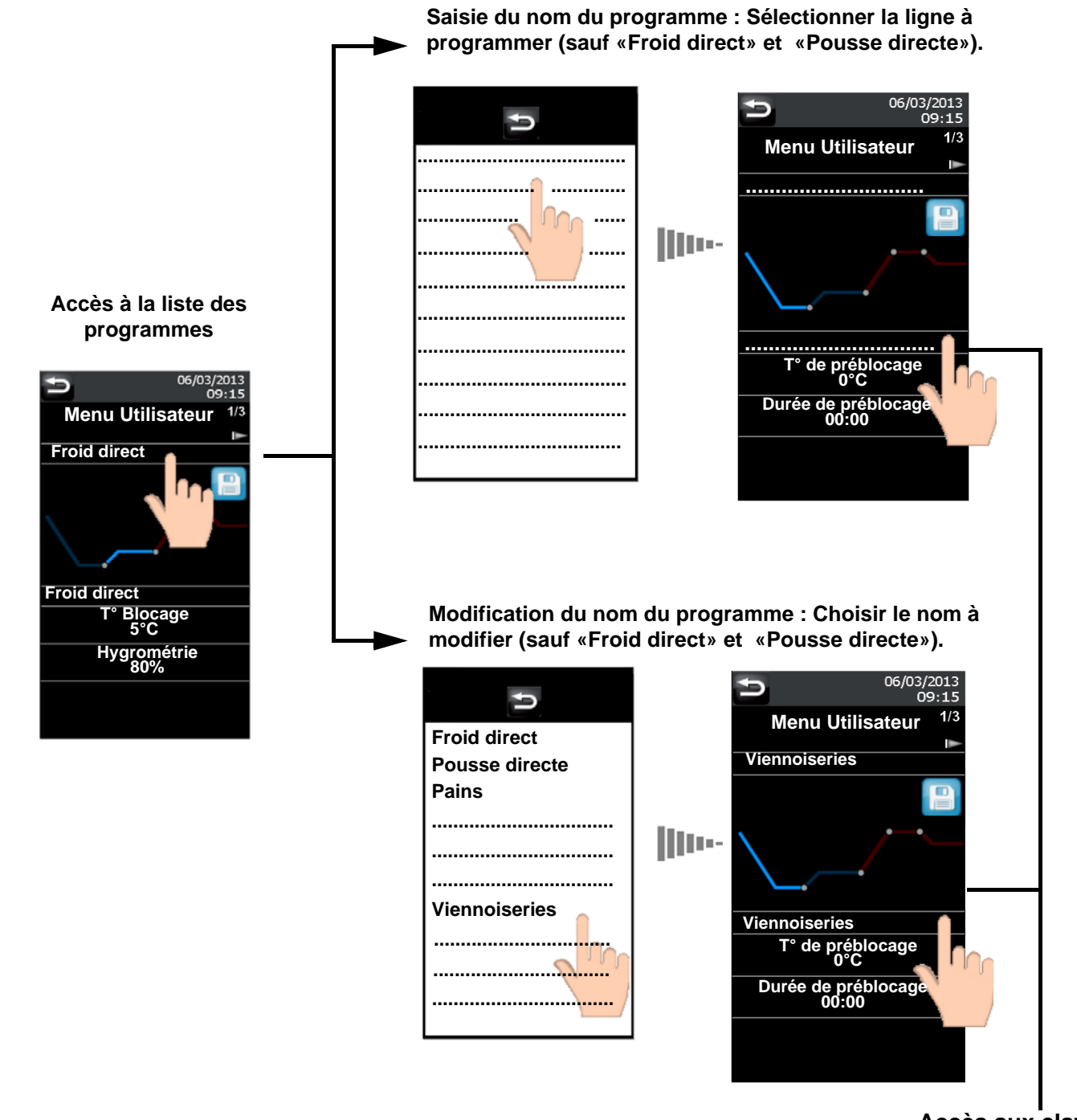

Accès aux claviers (Page suivante)

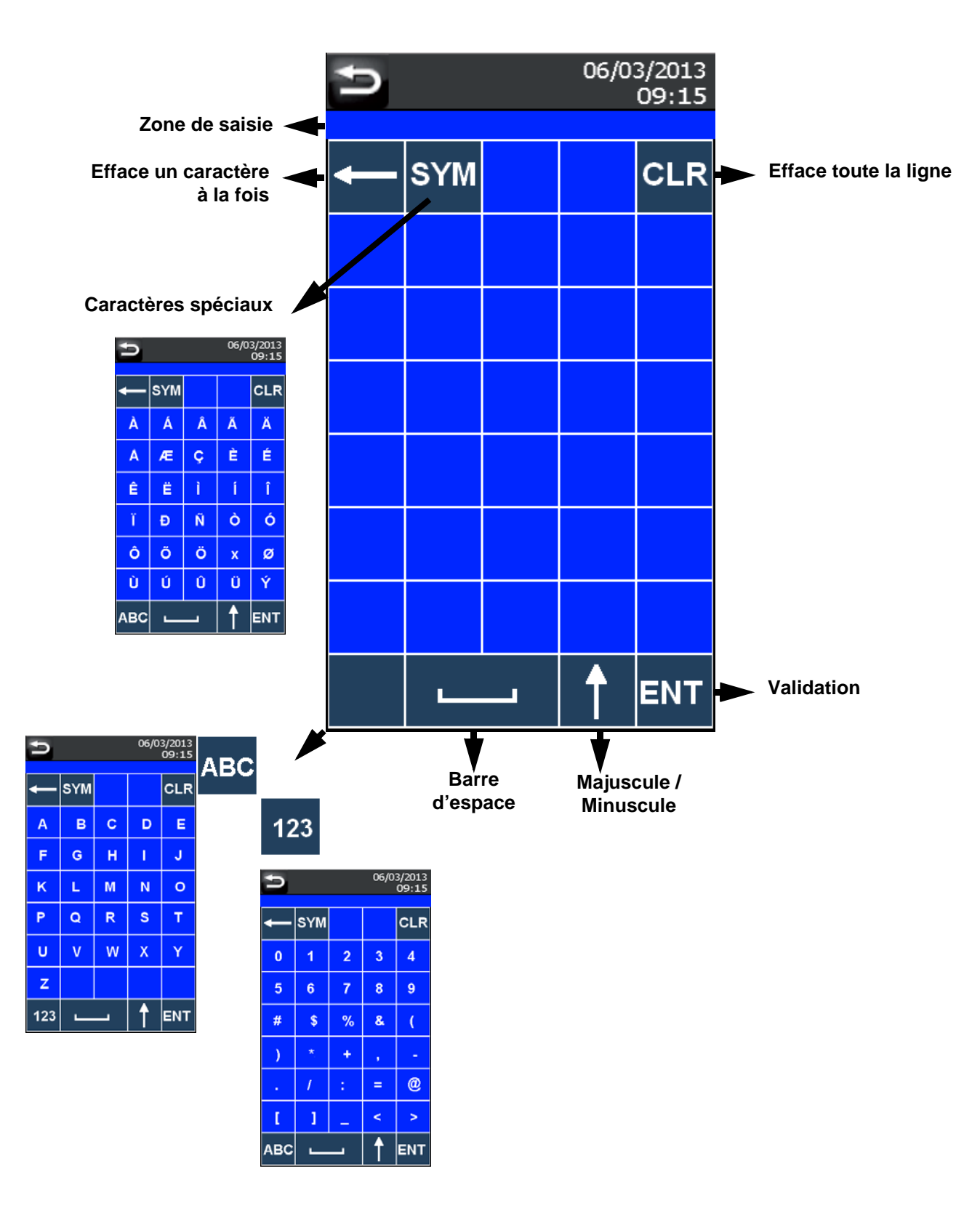

Le nom des programmes spécifiques est immuable.

# Création / Modification d'un programme

# Pré-blocage

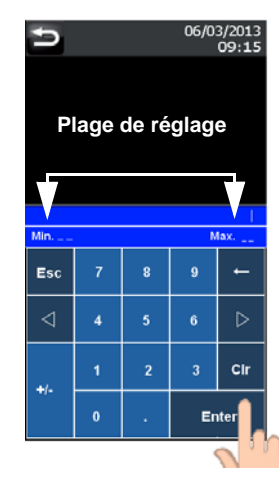

Saisir la nouvelle valeur et valider en appuyant sur «ENTER»

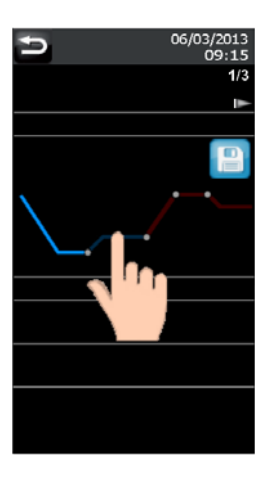

Pour accéder aux différentes phases, appuyer sur la portion de courbe correspondante.

# Blocage

.....

.....

T° de blocage

2°C

Menu Utilisateur

06/03/2013

09:15

1/3

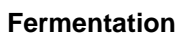

.....

.....

T° de fermentation

35°C

Durée de fermentation

06:00

Hygrométrie 80%

Menu Utilisateur

06/03/2013 09:15

1/3

# Fin de Fermentation

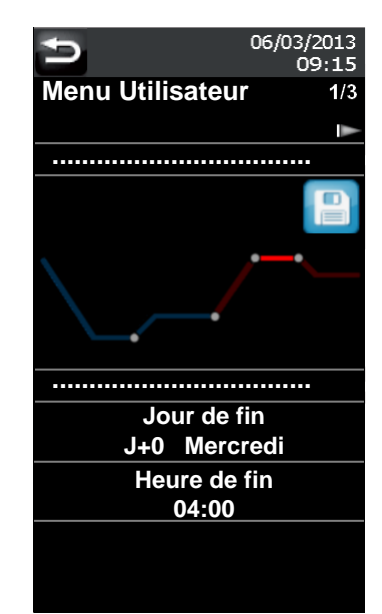

# Maintien

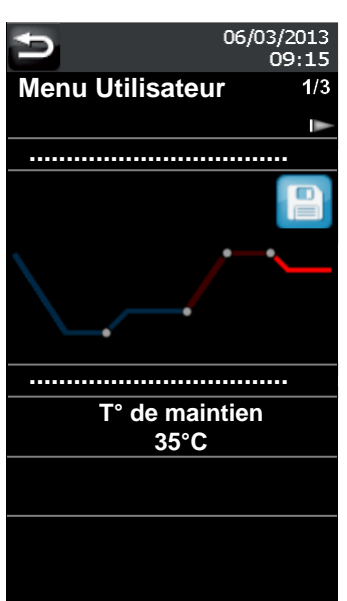

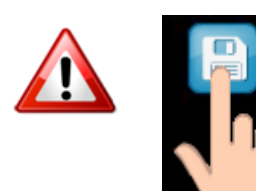

Ne pas oublier d'appuyer sur l'icone de la disquette pour enregistrer la(es) modification(s) apportée(s) au programme.

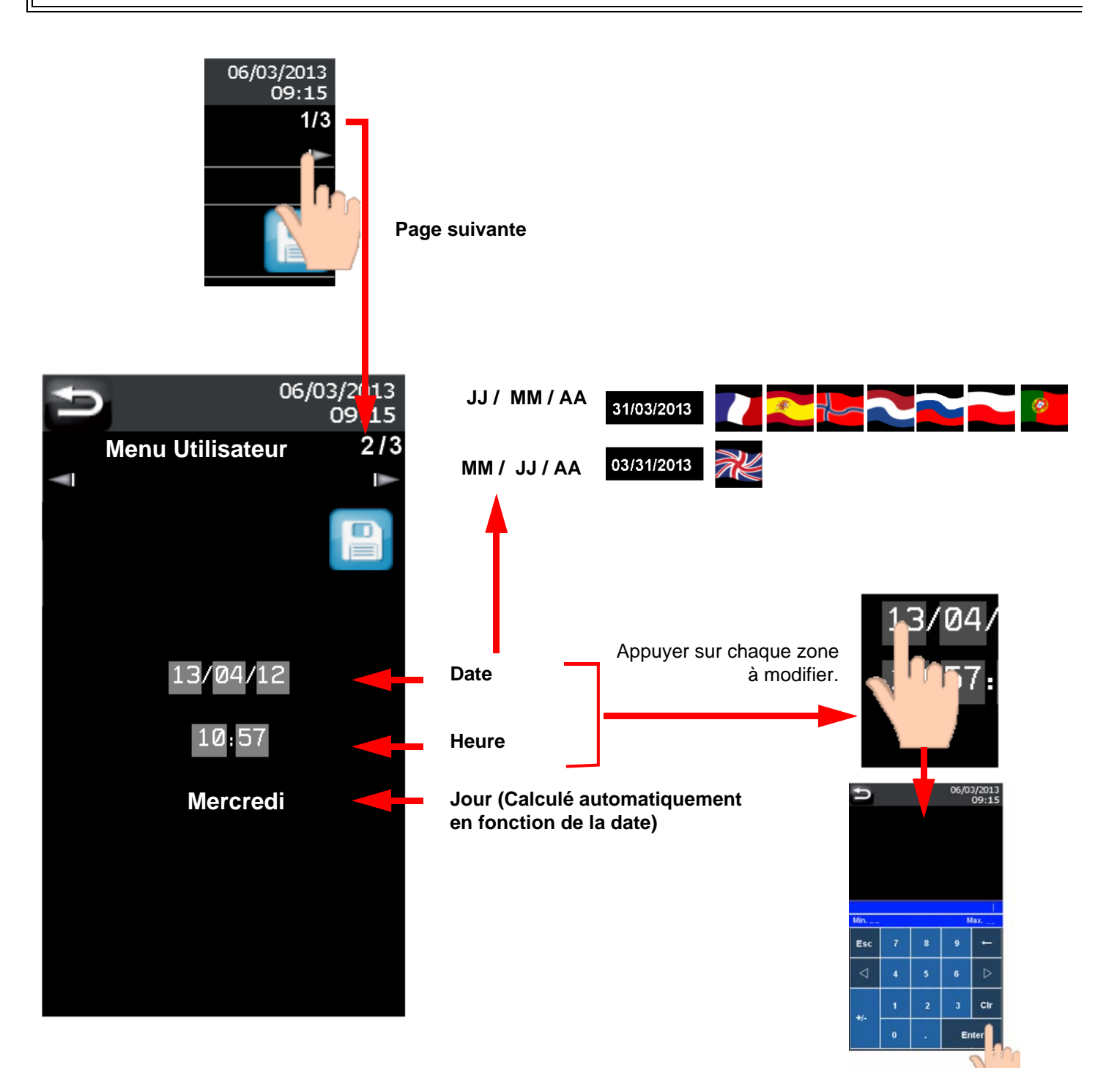

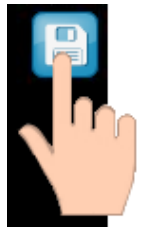

Appuyer sur l'icone de la disquette pour enregistrer.

La date et l'heure se mettent à jour dans le bandeau gris

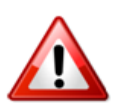

# ATTENTION

Pour les pays appliquant l'heure d'été et l'heure d'hiver, penser à modifier l'heure (la fonction n'est pas automatique).

# Réglage des paramètres du régulateur

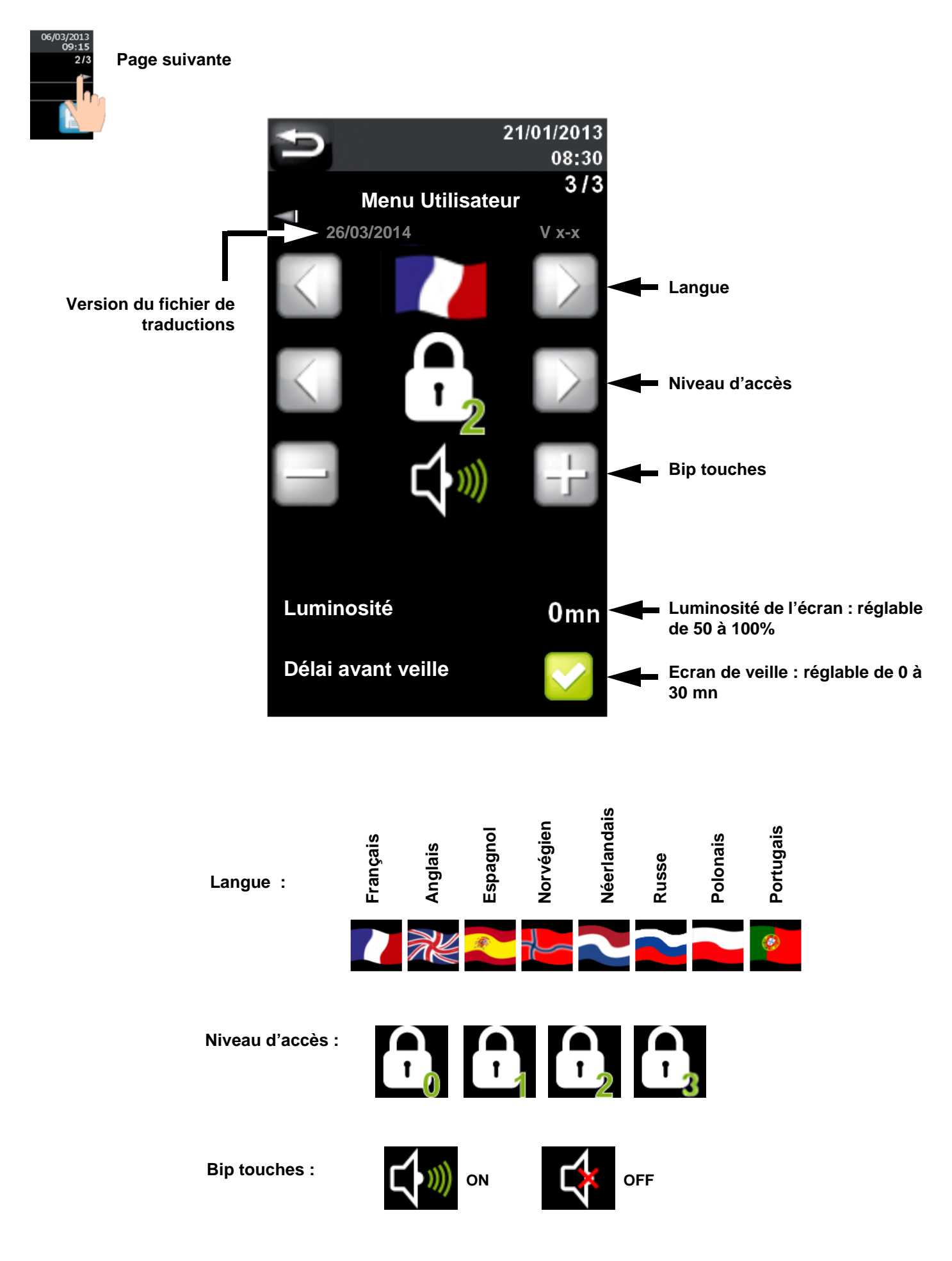

# **RÉCUPÉRATION ET INJECTION DES RECETTES AVEC UNE CLÉ USB**

# Récupération des programmes du régulateur

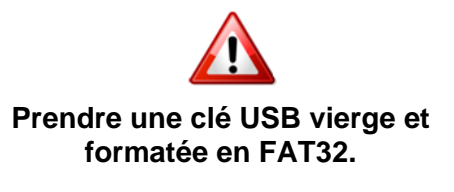

Visualisation du contenu de la clé sur un ordinateur

AVANT

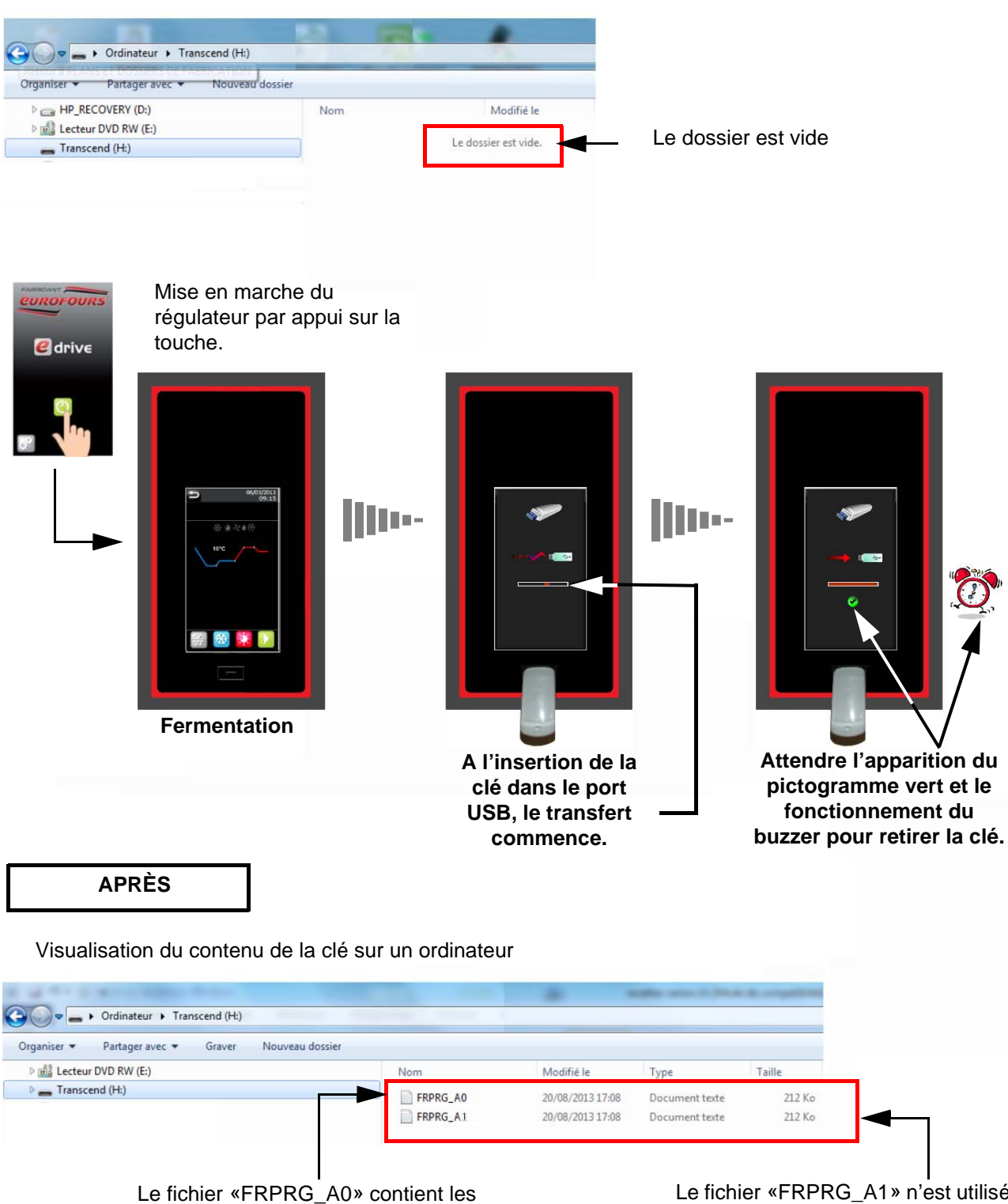

programmes qui doivent être injectés dans le régulateur. Le fichier «FRPRG\_A1» n'est utilisé que pour les armoires doubles mais doit cependant être présent pour toutes les machines.

# Visualisation du fichier programmes sur un ordinateur

| FXPF     | G000 - Bloc-notes                  | -    |                |        |  |
|----------|------------------------------------|------|----------------|--------|--|
| Fichier  | Edition Format Affichage           | ?    |                |        |  |
|          |                                    |      |                |        |  |
|          |                                    |      |                |        |  |
|          | Programme                          | :    | Froid direct   |        |  |
|          | Hygrométrie                        | :    | 80%            |        |  |
|          | % résistance                       | :    | 100%           |        |  |
|          | I° Preblocage                      | :    | -2°C           |        |  |
|          | T°chargement produits              |      | -2°C           |        |  |
|          | Durée préblocage                   | :    | 02:00          |        |  |
|          | T° Blocage                         | :    | -2°C           |        |  |
|          | 1° de termentation                 | :    | 18°C           |        |  |
|          | Duree de termentation              | :    | 03:00          |        |  |
|          | Nombre de paliers                  | :    | 0              |        |  |
|          | T° du palier                       | :    | 2°C            |        |  |
|          | Durée du palier                    | :    | 00:10          |        |  |
|          | Heure de fin                       |      | 04:00          |        |  |
|          | Jour de fin                        | :    | 1              |        |  |
|          | T° de maintien                     | :    | 12°C           |        |  |
|          | _                                  |      |                |        |  |
|          | Programme                          | -    | Pousse directe |        |  |
|          | Hygrométrie                        | -    | 85%            |        |  |
|          | T° Préblocade                      | -    | 100%           |        |  |
|          | T <sup>o</sup> chargement produite |      | -5°C           |        |  |
|          | Durás préblesers                   |      | -5°C           |        |  |
|          | To Blocage                         | -    | 02:00          |        |  |
|          | T° de fermentation                 |      | 200            |        |  |
|          | Durée de fermentation              | -    | 24 °C          |        |  |
|          | Nombre de paliers                  |      | 03:00          |        |  |
|          | T <sup>o</sup> du polior           |      | 0              |        |  |
|          | n du paner                         |      | 200            |        |  |
|          | Duree du paller                    | 5.00 | 00:10          |        |  |
|          | lour de fin                        | -    | 04:00          |        |  |
|          | T° de maintien                     | :    | 1              |        |  |
|          |                                    | •    | 12-0           |        |  |
|          | Programme                          |      | Brogramma 2    |        |  |
|          | Hygrométrie                        |      | Programme 2    |        |  |
|          | % résistance                       |      | 100%           |        |  |
|          | T° Préblocage                      |      | -5°C           |        |  |
|          | T°chargement produits              |      | 2°C            |        |  |
| mater    |                                    | _    |                |        |  |
|          |                                    |      |                |        |  |
| <b>1</b> |                                    | 2    | SE 🧿 🧟 🛽       | V. 🔁 🗸 |  |

# Injection des programmes dans un régulateur

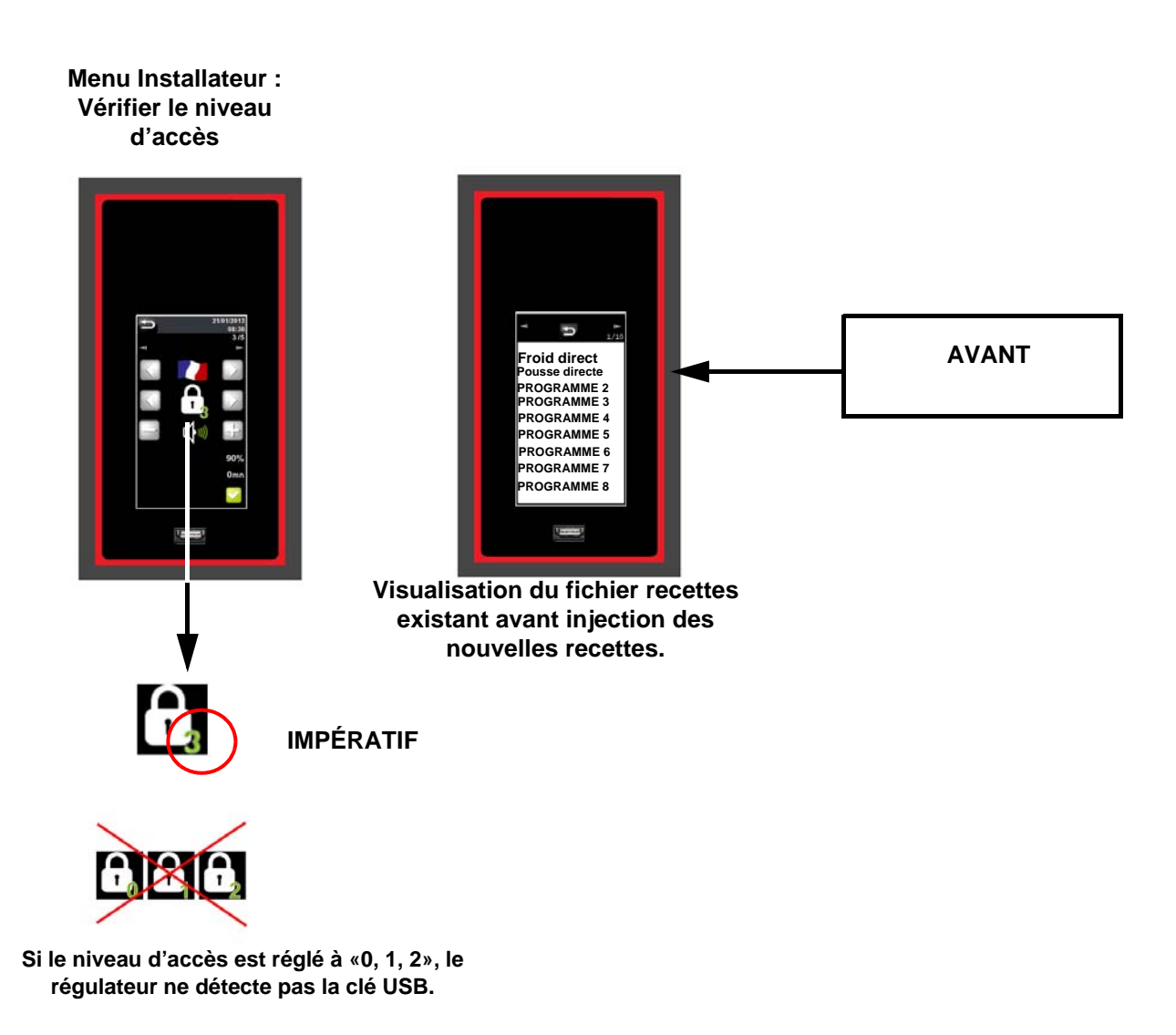

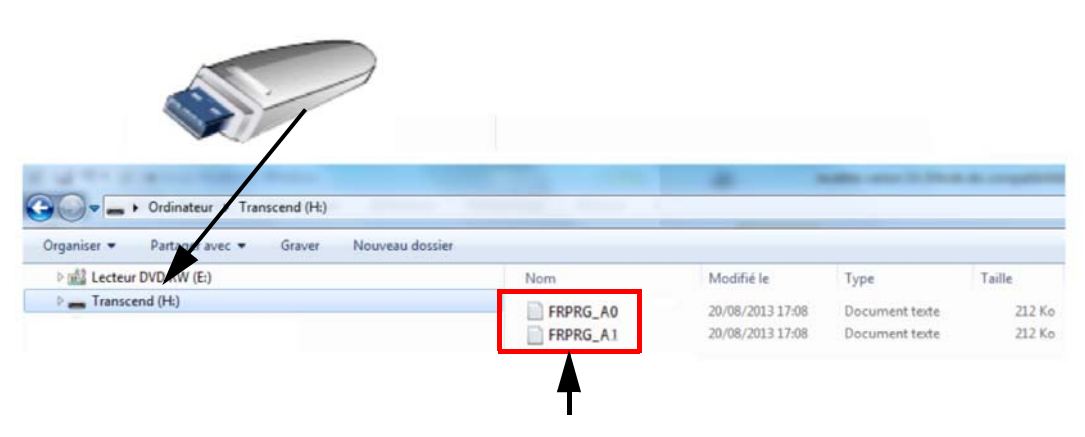

Les fichiers «FRPRG\_A0 + FRPRG\_A1» contiennent les programmes qui doivent être injectés dans le régulateur.

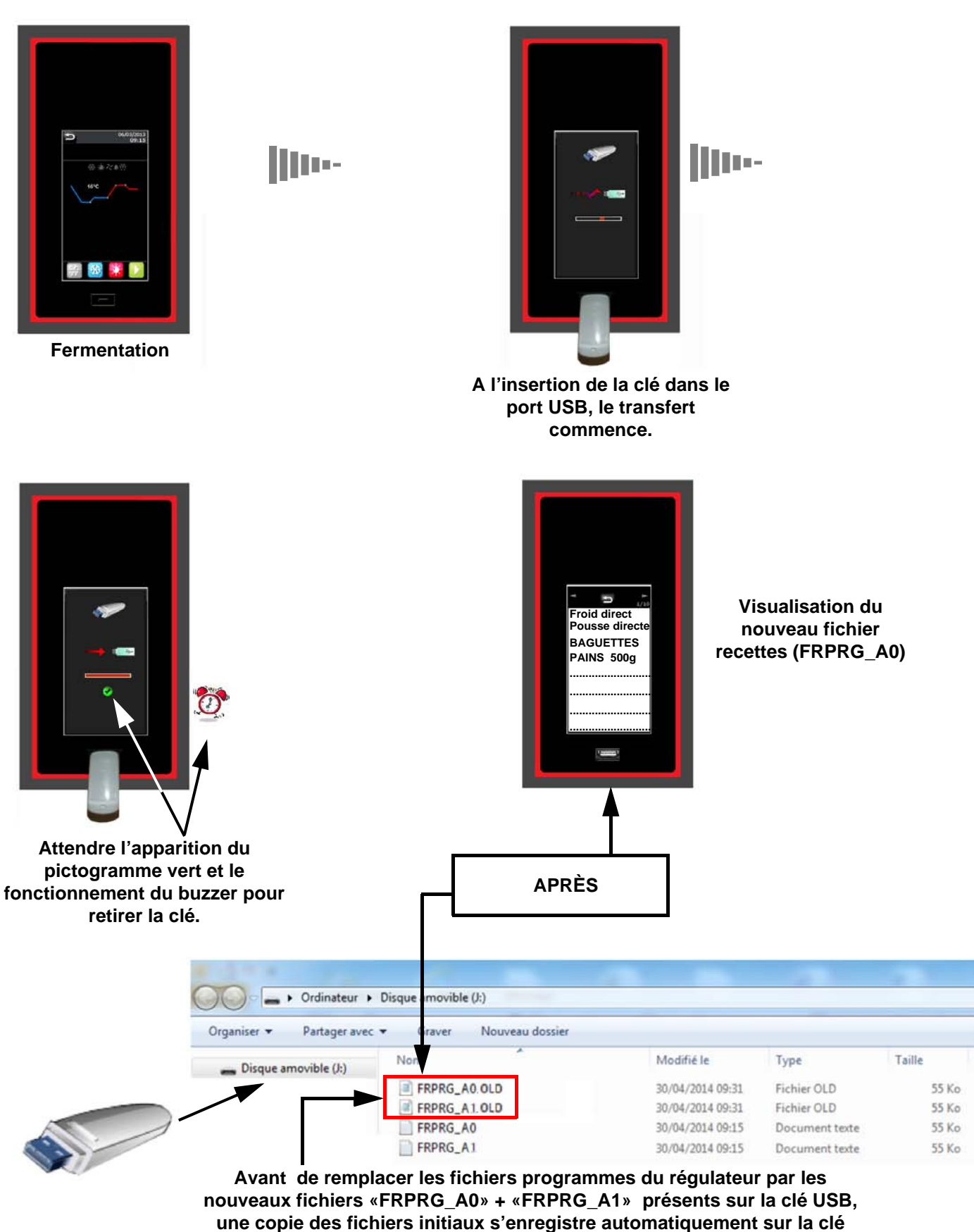

sous le nom «FRPRG\_A0.OLD» + «FRPRG\_A1.OLD».